## TRESTON WHISTLEBLOWING -ILMOITUSKANAVAN KÄYTTÖOHJEET:

Klikkaamalla linkkiä osoitteesta <u>https://www.treston.fi/tietoa-meista</u> pääset Whistleblowingilmoituskanavan etusivulle:

1. Aloita ilmoituksen raportointi klikkaamalla Luo uusi havainto

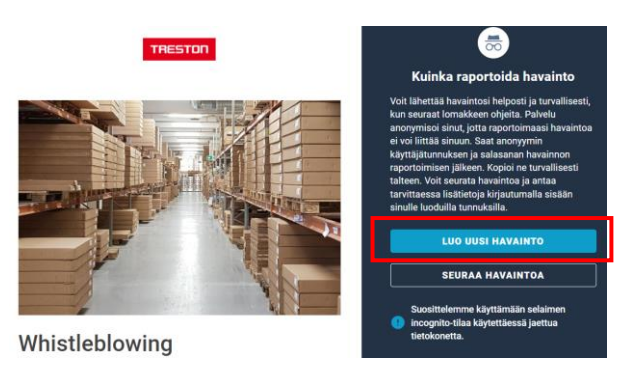

2. Seuraavaksi avautuu näkymä kategoriat. Valitse alla olevista oikea vaihtoehto ilmoituksellesi. Jos et löydä oikeaa kategoriaa, valitse muu, mikä? -kohta

|                                      | Raporto                                    | i uusi havainto            |                            |                           |
|--------------------------------------|--------------------------------------------|----------------------------|----------------------------|---------------------------|
| <b>XX</b><br>Työturvallisuusrikkomus | STOP<br>Häirintä / Syrjintä                | Taloudellinen väärinkäytös | Araa.<br>Ympäristörikkomus | Tuoteturvallisuusrikkomus |
| <b>بالُا</b><br>Epäreilu kilpailu    | Työtehtävien heikentäminen /<br>kostaminen | Salassapitorikkomus        | Kilpailukieltorikkomus     | Nuu mikä?                 |

3. Näkymään aukeaa nyt ilmoituslomake. Täytä lomake huolellisesti ja paina lopuksi lähetä havainto -

| paniketta.                         |                     |   |
|------------------------------------|---------------------|---|
| Raportoi uusi havainto             |                     |   |
| 🖉 Muu mikä?                        |                     |   |
| Havainnon tiedot<br>Tapahtuma-aika |                     |   |
| Päivämäärä *<br>31.1.2022          | Aika*<br>16.48      |   |
| Tapahtumapalika *<br>Treston       |                     | ¥ |
| Liitteet                           | LISĂĂ LIITETIEDOSTO |   |
| fleiset kysymykset                 |                     |   |
| Mikä on huolenaiheesi? *           |                     |   |
|                                    |                     |   |

painiketta:

| Milloin tämä tapahtui? *                | Päivämäärä   | Ē  | uka |
|-----------------------------------------|--------------|----|-----|
| Missä tämä tapahtui? *                  |              |    |     |
| Haluan jättää ilmoltuksen<br>anonyyminä | C Kyllä      |    |     |
|                                         | ÄHETÄ HAVAIN | то |     |

4. Nyt ruudullesi tulee näkyville **tunnus ja salasana**, joita käyttämällä pääset seuraamaan ilmoituksen käsittelyä. HUOM! <u>Muista tallentaa tunnus ja salasana, sillä niitä ei ole mahdollista saada uudelleen</u>. Jos hukkaat ne, ainoa vaihtoehto on tehdä sama ilmoitus uudelleen.

| TRESTON                                                                                         |
|-------------------------------------------------------------------------------------------------|
| Kiitos!                                                                                         |
| Muista tailentaa käyttäjänimi ja salasana, jotta voit seurata raportoidun havainnon etenemistä. |
| treston-wb-<br>Salasana<br>BMdP%                                                                |
|                                                                                                 |
| Muista tyhjentää selaimen välimuisti, jos käytät jaettua tietokonetta.                          |
| PALAA SISÄÄNKIRJAUTUMISEEN                                                                      |

5. Seuraa ilmoituksen käsittelyä; Kun olet tehnyt ilmoituksen, saat 7 päivän kuluessa vahvistuksen ilmoituksen vastaanottamisesta. <u>HUOM! Ilmoituksen seuraaminen on tärkeää, sillä sinulta saatetaan pyytää lisätietoa ilmoituksesta kanavan kautta. Ilmoitusta, jonka tiedot ovat vajanaiset, ei voida käsitellä</u>. Voit seurata ilmoituksen käsittelyä menemällä linkistä kanavan etusivulle, samaan kohtaan, josta alun perin ilmoituksen jätit. Kanavan etusivulla klikkaa nyt kohtaa seuraa havaintoa:

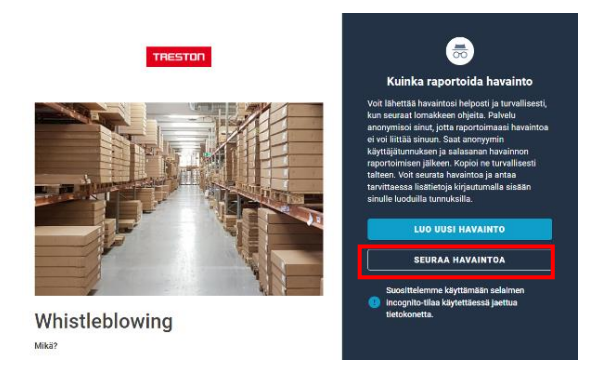

6. Kirjaudu sisään tunnuksillasi:

| Seuraa havaintoasi |  |
|--------------------|--|
|                    |  |
| Salasana *         |  |
| KIRJAUDU SISÄÄN    |  |
|                    |  |

7. Kun ilmoituksesi on kuitattu vastaanotetuksi, näkyy tämä viesti:

| Perustiedot                                 |                                                                                                    |
|---------------------------------------------|----------------------------------------------------------------------------------------------------|
| Vastaanotettu käsittelyyn *                 | 4. helmikuuta 2022, klo 12.53                                                                                                    |
| Palaute ilmoituksen<br>vastaanottamisesta * | Kiitos ilmoituksestasi. Olemme vastaanottaneet sen ja<br>aloitamme asian käsittelyn. Ilmoitamme jatkotoimista<br>viimeistään kolmen kuukauden kuluessa. |

Voit jättää halutessasi kommentin sivun alalaidassa missä tahansa käsittelyn vaiheessa:

| 📮 Muutokset                                                   |        |
|---------------------------------------------------------------|--------|
| Treston 2 muokkasi tätä havaintoa<br>4. helmi 2022, klo 12.54 | ~      |
| Treston 2 muokkasi tätä havaintoa<br>4. helmi 2022, klo 13.07 | ~      |
| Treston 2 muokkasi tätä havaintoa<br>4. helmi 2022, klo 13.08 | Ŷ      |
| AU Anonymous User                                             | 0      |
| Jätä kommentti                                                |        |
|                                                               | LÄHETÄ |

8. 3 kuukauden kuluessa ilmoituksen tekemisestä saat tiedon jatkotoimista:

| Peructiedot                 |                                                                                                |
|-----------------------------|------------------------------------------------------------------------------------------------|
| Felusileuot                 |                                                                                                |
| Vastaanotettu käsittelyyn * | 4. helmikuuta 2022, klo 12.53                                                                  |
| Palaute ilmoituksen         | Kiitos ilmoituksestasi. Olemme vastaanottaneet sen ja                                          |
| vastaanottamisesta *        | aloitamme asian käsittelyn. Ilmoitamme jatkotoimista<br>viimeistään kolmen kuukauden kuluessa. |

Kun ilmoitus on suljettu, näkyy sivun yläosassa tämä ilmoitus:

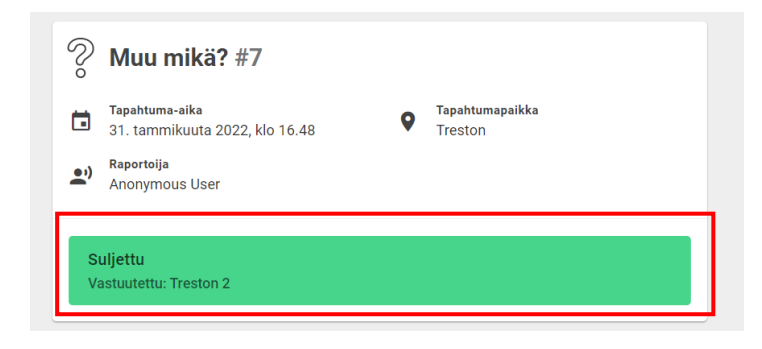